#### Les Fenêtres

Éric Gillon Thomas Rey

Lycée Marlioz

4 décembre 2012

# Introduction

Jusqu'à présent nos programmes manquaient de convivialité. Nous étions restés à l'informatique des années 80...

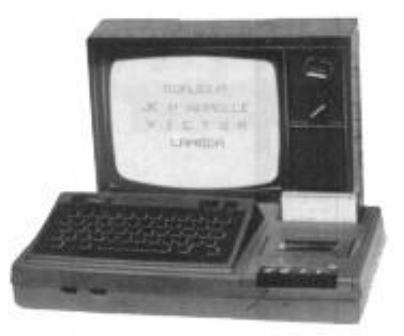

source de l'image : http://histoire.info.free.fr

# Introduction (suite)

Aujourd'hui, nous allons faire un bond en avant et créer des fenêtres.

- Ce diaporama présentera les bases ;
- Ensuite nous verrons comment créer des <u>classes</u> pour simplifier le code de nos programmes (voir document papier distribué).

# Sommaire

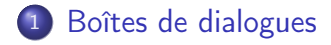

2 Création de fenêtres

- 3 Ajout de contenu dans le panneau
- Interaction avec l'utilisateur

# Boîtes de dialogue

Pour poser une question ou afficher un résultat le mode « console » n'est plus satisfaisant pour les programmeurs que vous êtes...Nous allons donc créer et utiliser :

• des boîtes de confirmation ;

# Boîtes de dialogue

Pour poser une question ou afficher un résultat le mode « console » n'est plus satisfaisant pour les programmeurs que vous êtes...Nous allons donc créer et utiliser :

- des boîtes de confirmation ;
- des boîtes d'entrée de texte;

# Boîtes de dialogue

Pour poser une question ou afficher un résultat le mode « console » n'est plus satisfaisant pour les programmeurs que vous êtes...Nous allons donc créer et utiliser :

- des boîtes de confirmation ;
- des boîtes d'entrée de texte;
- des boîtes de message.

# Boîte de confirmation

Une boîte de confirmation demande un « clic » à l'utilisateur (oui/non, OK/Annuler/Ignorer, ...). La réponse est un int. On la déclare ainsi :

# Boîte de confirmation

Une boîte de confirmation demande un « clic » à l'utilisateur (oui/non, OK/Annuler/Ignorer, ...). La réponse est un int. On la déclare ainsi :

```
int reponse;
reponse = JOptionPane.showConfirmDialog(null,// position
            "Vous avez tout compris ?", // la question
            "Question",// intitulé de la boîte
            JOptionPane.YES_NO_OPTION,// type de boutons
            JOptionPane.INFORMATION_MESSAGE);// icône
```

# Boîte de confirmation

Une boîte de confirmation demande un « clic » à l'utilisateur (oui/non, OK/Annuler/Ignorer, ...). La réponse est un int. On la déclare ainsi :

```
int reponse;
reponse = JOptionPane.showConfirmDialog(null,// position
            "Vous avez tout compris ?", // la question
            "Question",// intitulé de la boîte
            JOptionPane.YES_NO_OPTION,// type de boutons
            JOptionPane.INFORMATION_MESSAGE);// icône
```

Penser à indiquer : import javax.swing.JOptionPane; dans le préambule (mais Eclipse vous le rappelle...)

# Boîte de confirmation

#### On obtient :

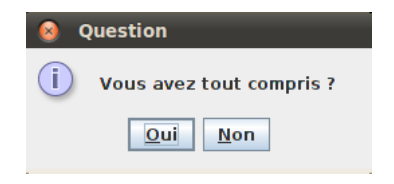

< /□ > <

글▶ 글

# Boîte de confirmation

#### On obtient :

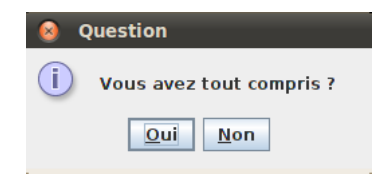

Après le clic la boîte disparaît et la valeur de la variable reponse est :

• 0 si on clique sur oui;

# Boîte de confirmation

#### On obtient :

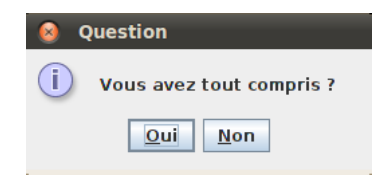

Après le clic la boîte disparaît et la valeur de la variable reponse est :

- 0 si on clique sur oui;
- 1 si on clique sur non.

#### Boîte d'entrée de texte

Sur le même modèle, que fait le code suivant?

```
String reponse2;
reponse2 = JOptionPane.showInputDialog(null,
    "Menteur ! Résumez vos connaissances ici
    :",
    "Saisir du texte",
    JOptionPane.QUESTION_MESSAGE);
```

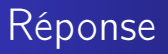

#### On obtient :

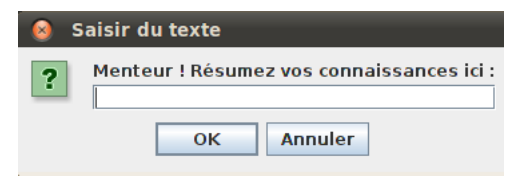

La variable reponse2 contient :

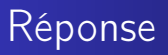

#### On obtient :

| 😣 Saisir du texte |                                                         |  |  |
|-------------------|---------------------------------------------------------|--|--|
| ?                 | Menteur ! Résumez vos connaissances ici :<br>OK Annuler |  |  |

La variable reponse2 contient :

- le texte saisi si on a cliqué sur OK ;
- null si on a cliqué sur Annuler.

# Boîte de message

Parfois, on souhaite juste afficher une réponse ou une information :

```
JOptionPane.showMessageDialog(null,
    "Il va falloir travailler plus",
    "Conseil important !",
    JOptionPane.WARNING_MESSAGE);
```

#### On obtient :

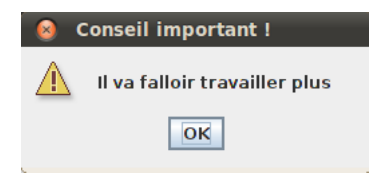

æ

イロト イポト イヨト イヨト

# Sommaire

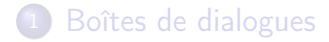

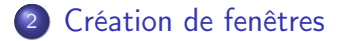

- 3 Ajout de contenu dans le panneau
- Interaction avec l'utilisateur

# Principes

Pour créer une fenêtre plus élaborée en Java, plusieurs méthodes sont possibles (avec swing, awt, ...) Nous avons choisi d'utiliser swing dont les principes sont les suivants :

# Principes

Pour créer une fenêtre plus élaborée en Java, plusieurs méthodes sont possibles (avec swing, awt, ...) Nous avons choisi d'utiliser swing dont les principes sont les suivants :

• créer une JFrame (la fenêtre);

# Principes

Pour créer une fenêtre plus élaborée en Java, plusieurs méthodes sont possibles (avec swing, awt, ...) Nous avons choisi d'utiliser swing dont les principes sont les suivants :

- créer une JFrame (la fenêtre);
- créer un JPanel (un panneau) qui contiendra ce que nous placerons dans la fenêtre.

## Ajouter une fenêtre

```
import javax.swing.JFrame
public static void main(String[] args) {
   JFrame mafenetre = new JFrame();
   mafenetre.setVisible(true);
   // On définit le titre de la fenêtre :
   mafenetre.setTitle("Devoir Maison d'ISN n 4 - T.Rey");
   //sa taille :
   mafenetre.setSize(400,300);
   // sa position à l'écran :
   mafenetre.setLocation(1400, 200);
   // Enfin on lui indique de quitter lorsqu'on clique
   // sur le bouton de fermeture de la fenêtre
   mafenetre.SetDefaultCloseOperation(JFrame.EXIT_ON_CLOSE);
}
```

< D > < P > < P > < P >

### Quelques méthodes

On écrit nomdelafenetre. suivi de :

# Quelques méthodes

On écrit nomdelafenetre. suivi de :

• setResizable(false); pour empêcher le redimensionnement de la fenêtre;

# Quelques méthodes

On écrit nomdelafenetre. suivi de :

- setResizable(false); pour empêcher le redimensionnement de la fenêtre;
- setAlwaysOnTop(true); pour garder la fenêtre au premier
  plan;

# Quelques méthodes

On écrit nomdelafenetre. suivi de :

- setResizable(false); pour empêcher le redimensionnement de la fenêtre;
- setAlwaysOnTop(true); pour garder la fenêtre au premier
  plan;
- setUndecorate(true); pour rendre les contours et boutons de contrôles invisibles;

• . . .

### Création d'un panneau de contenu

Pour ajouter du contenu à une fenêtre, il faut créer un « panel » ou panneau. Pour cela :

# Création d'un panneau de contenu

Pour ajouter du contenu à une fenêtre, il faut créer un « panel » ou panneau. Pour cela :

 importer la classe javax.swing.JPanel par la commande import javax.swing.JPanel (au tout début du programme);

### Création d'un panneau de contenu

Pour ajouter du contenu à une fenêtre, il faut créer un « panel » ou panneau. Pour cela :

- importer la classe javax.swing.JPanel par la commande import javax.swing.JPanel (au tout début du programme);
- créer un JPanel par : JPanel panneau = new JPanel();

## Création d'un panneau de contenu

Pour ajouter du contenu à une fenêtre, il faut créer un « panel » ou panneau. Pour cela :

- importer la classe javax.swing.JPanel par la commande import javax.swing.JPanel (au tout début du programme);
- créer un JPanel par : JPanel panneau = new JPanel();
- indiquer à la fenêtre que c'est ce panneau qui est son « contentPane » :

mafenetre.setContentPane(panneau);

# Création d'un panneau de contenu

Pour ajouter du contenu à une fenêtre, il faut créer un « panel » ou panneau. Pour cela :

- importer la classe javax.swing.JPanel par la commande import javax.swing.JPanel (au tout début du programme);
- créer un JPanel par : JPanel panneau = new JPanel();
- indiquer à la fenêtre que c'est ce panneau qui est son « contentPane » :

mafenetre.setContentPane(panneau);

On peut changer la couleur de fond :

panneau.setBackground(Color.cyan);

# Résultat

#### On obtient :

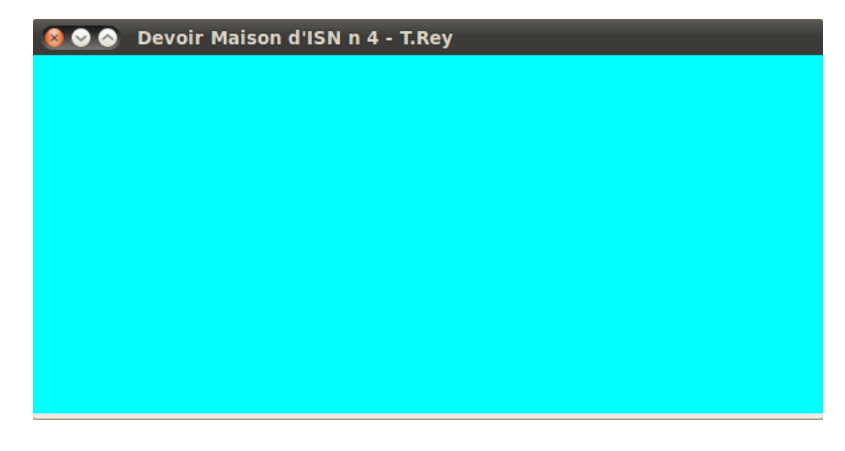

æ

# Sommaire

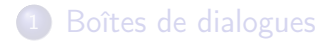

- 2 Création de fenêtres
- Ajout de contenu dans le panneau
- 4 Interaction avec l'utilisateur

#### Les « conteneurs »

Nous avons désormais une belle fenêtre sur fond bleu cyan, mais elle est vide ! Pour la remplir, on peut :

#### Les « conteneurs »

Nous avons désormais une belle fenêtre sur fond bleu cyan, mais elle est vide ! Pour la remplir, on peut :

• créer des conteneurs (ou components en anglais) : textes, boutons, zones de textes, cases à cocher, ...

#### Les « conteneurs »

Nous avons désormais une belle fenêtre sur fond bleu cyan, mais elle est vide ! Pour la remplir, on peut :

- créer des conteneurs (ou components en anglais) : textes, boutons, zones de textes, cases à cocher, ...
- ajouter ceux-ci au panneau;

#### Les « conteneurs »

Nous avons désormais une belle fenêtre sur fond bleu cyan, mais elle est vide ! Pour la remplir, on peut :

- créer des conteneurs (ou components en anglais) : textes, boutons, zones de textes, cases à cocher, ...
- ajouter ceux-ci au panneau;
- nous verrons plus tard comment les organiser.

#### Exemples de conteneurs

Voici une liste (non exhaustive) de conteneurs :

#### Exemples de conteneurs

Voici une liste (non exhaustive) de conteneurs :

• un texte à afficher :

JLabel monTexte = new JLabel("Coucou !");

#### Exemples de conteneurs

Voici une liste (non exhaustive) de conteneurs :

• un texte à afficher :

```
JLabel monTexte = new JLabel("Coucou !");
```

• un bouton :

JButton bouton1 = new JButton("J'ai compris");

### Exemples de conteneurs

Voici une liste (non exhaustive) de conteneurs :

• un texte à afficher :

JLabel monTexte = new JLabel("Coucou !");

• un bouton :

JButton bouton1 = new JButton("J'ai compris");

 un champ de texte (à saisir) : JTextField champTexte = new JTextField(20);

### Exemples de conteneurs

Voici une liste (non exhaustive) de conteneurs :

• un texte à afficher :

JLabel monTexte = new JLabel("Coucou !");

• un bouton :

JButton bouton1 = new JButton("J'ai compris");

- un champ de texte (à saisir) : JTextField champTexte = new JTextField(20);
- une zone de texte (à saisir) : JTextArea zoneTexte = new JTextArea(3,20);

### Exemples de conteneurs

Voici une liste (non exhaustive) de conteneurs :

• un texte à afficher :

JLabel monTexte = new JLabel("Coucou !");

• un bouton :

JButton bouton1 = new JButton("J'ai compris");

- un champ de texte (à saisir) : JTextField champTexte = new JTextField(20);
- une zone de texte (à saisir) : JTextArea zoneTexte = new JTextArea(3,20);

Attention : penser aux « import »

Pour chacun des conteneurs précédents, penser à importer la bibliothèque correspondante (mais Eclipse vous le rappelle) avant le début de la classe :

import javax.swing.JButton; import javax.swing.JLabel; import javax.swing.JTextArea; import javax.swing.JTextField;

Attention : penser aux « import »

Pour chacun des conteneurs précédents, penser à importer la bibliothèque correspondante (mais Eclipse vous le rappelle) avant le début de la classe :

import javax.swing.JButton; import javax.swing.JLabel; import javax.swing.JTextArea; import javax.swing.JTextField;

ou, pour être sûr de n'en oublier aucun :
import.javax.swing.\*;

# Enfin, on les affiche!

Une fois ces conteneurs créés, il suffit de les ajouter à notre panneau :

```
monPanneau.add(monTexte);
monPanneau.add(bouton1);
monPanneau.add(champTexte);
monPanneau.add(zoneTexte);
```

# Résultat

On obtient la jolie fenêtre ci-dessous :

| 🧟 📀 📀 Fenêtre de Thomas Rey |                     |               |  |
|-----------------------------|---------------------|---------------|--|
| Coucou ! J'ai compris       | Je n'ai pas compris | Je m'en moque |  |
|                             |                     |               |  |
|                             |                     |               |  |
|                             |                     |               |  |
|                             |                     |               |  |
|                             |                     |               |  |
|                             |                     |               |  |
|                             |                     |               |  |
|                             |                     |               |  |

э

# Sommaire

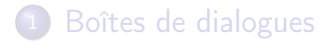

2 Création de fenêtres

3 Ajout de contenu dans le panneau

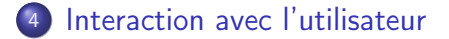

# Obtenir des informations

Dans l'exemple précédent, nous avons créé des conteneurs que l'utilisateur va (ou non) utiliser :

- boutons;
- zones de textes;
- cases cochées, ...
- Il faut maintenant récupérer ces informations :
  - quel bouton a été pressé?
  - quel texte a été saisi?
  - quelles cases sont cochées?
  - . . .

### Les « listeners »

Éric Gillon Thomas Rey Les Fenêtres

æ

< D > < P > < P > < P >